ルビのみに色をつける方法

PCクラブ 2022.08.17 伊藤 嘉明

ルビだけに色をつけたいと思います。

## [Alt] キーと [F9] キーを押して、フィールドコードを表示します。

| $\begin{array}{c ccccccccccccccccccccccccccccccccccc$                                                                                                    | $ \begin{array}{c c} 10 & F11 & F12 & Pause & Insert \\ Break & PriScr & SysRq \\ \\                                 $ |
|----------------------------------------------------------------------------------------------------|----------------------------------------------------------------------------------------------------|
| $ \begin{array}{c} Tab \\ \blacksquare \\ \blacksquare \\ \blacksquare \\ \blacksquare \\ \hline \end{array} \left( \begin{array}{c} W \\ t \\ t \\ \blacksquare \\ \end{array} \right) \left( \begin{array}{c} E \\ U \\ U \\ U \\ U \\ U \\ U \\ U \\ U \\ U \\$ | O P t C F Enter                                                                                                    |
| Caps Lock     A     S     D     F     G     H     J     K       英数     ち     と     し     「は     き     く                                                                                                    | の <sup>L</sup> + * } J<br>; n : け ] む                                                                                  |
| Shift   Z X C V B N M   C C V B N M                                                                                                    | < 、 > 。 ? ・ - ↑ Shift<br>・ ね . る / め \ ろ PgUp ♠                                                                        |
| Fn Ctrl 【 Alt 無変換 変換                                                                                                    | h9ht<br>D-5ht<br>D-77 ■ Ctrl Home PgDn End                                                                             |

あるいは、文字列の中にカーソルを置いた状態で[Shift] キーと [F9] キーを押します。 文書全体をフィールドコードとして表示する場合は、 [Alt] キーと [F9] キーです。 その文字列だけコードを表示したい場合は、文字列にカーソルを置いた状態で [Shift] キーと [F9] キーです。

[Shift] キーと [F9] キーで、その文字列のみのフィールドコードを表示する場合、注意 していただきたいことがあります。

以下の記事で解説しています。

## フィールドコードの表示

フィールドが表示されます。そのなかに [はかた] と平仮名の文字があります。

その [はかた] だけを選択して、書式設定ツールバーの [フォントの色] の▼をクリック。 カラーパレットから色を選択します。

再度、[Alt] キーと [F9] キーを押して、 フィールドコードを非表示にします。

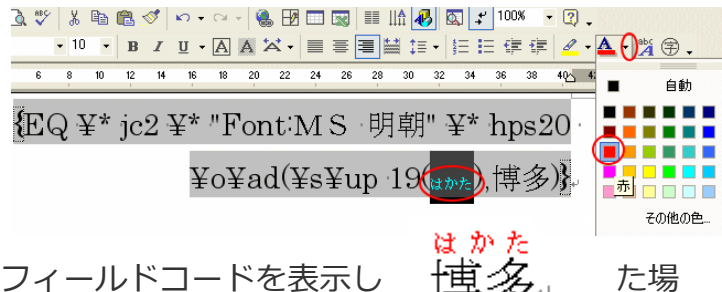

[Shift] キーと [F9] キーで一箇所のみフィールドコードを表示し (博) 合は、 [F9] キーのみで非表示にすることができます。

ルビを漢字の下に付ける方法

[Alt] キーと [F9] キーを押して、フィールドコードを表示します。 その中の [up] を [do] に書き換えます。

{EQ ¥\* jc2 ¥\* "Font:MS 明朝" ¥\* hps20 ¥o¥ad(¥s¥@p 19(\umber),博多)}

## {EQ ¥\* jc2 ¥\* "Font:MS 明朝" ¥\* hps20 ¥o¥ad(¥s¥do 19(はかた),博多)}

再度、 [Alt] キーと [F9] キーを押して、フィールドコードを非表示にします。 博多。

はかた

## ルビと文字列の間隔を狭くする方法

フィールドコード内の下の数字を小さくすると、文字とルビの間隔が狭くなります。

【EQ ¥\* jc2 ¥\* "Font M S 明朝" ¥\* hps20 ¥o¥ad(¥s¥do(14)(unt),博多)

上と比べてみてください。間隔が狭くなっていると思います。

博多. はかた